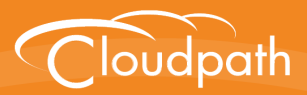

## Cloudpath Enrollment System

# Setting Up Third-Party Authentication Within Cloudpath Using Facebook<sup>™</sup>

Software Release 5.0

December 2016

**Summary:** This document describes how to create a Facebook application for use with Cloudpath, and how to configure Cloudpath to use the Facebook application for authentication. **Document Type:** Configuration **Audience:** Network Administrator

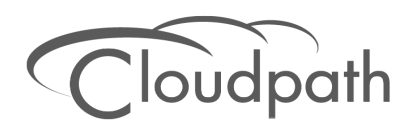

# Setting Up Third-Party Authentication Within Cloudpath Using Facebook

Software Release 5.0 December 2016

Copyright © 2016 Ruckus Wireless, Inc. All Rights Reserved.

This document contains Ruckus Wireless confidential and proprietary information. It is not to be copied, disclosed or distributed in any manner, in whole or in part, without express written authorization of a Customer Advocacy representative of Ruckus Wireless, Inc. While the information in this document is believed to be accurate and reliable, except as otherwise expressly agreed to in writing, RUCKUS WIRELESS PROVIDES THIS DOCUMENT "AS IS" WITHOUT WARRANTY OR CONDITION OF ANY KIND, EITHER EXPRESS OR IMPLIED. The information and/or products described in this document are subject to change without notice.

ZoneFlex<sup>™</sup>, BeamFlex<sup>™</sup>, MediaFlex<sup>™</sup>, ChannelFly<sup>™</sup>, and the Ruckus Wireless logo are trademarks of Ruckus Wireless, Inc. All other brands and product names are trademarks of their respective holders.

Copyright © 2016 Ruckus Wireless, Inc. All rights reserved.

## Setting Up Third-Party Authentication Within Cloudpath Using Facebook™

## **Cloudpath Security and Policy Management**

Cloudpath Enrollment System (ES) software is a security and policy management platform that enables any IT organization to protect the network by easily and definitively securing users and their wired and wireless devices—while freeing those users and IT itself from the tyranny of passwords.

Cloudpath software lets IT do with one system what usually requires many, while easily and automatically integrating with existing access and network security infrastructure..

The flexible workflow engine gives network administrators further control by blending traditional policies (AD, RADIUS, and Microsoft CA) with additional policy capabilities (LinkedIn, Facebook, and Google Gmail). When you combine third-party authentication with traditional authorization methods, the social media provides additional identity information during the onboarding process to deliver automated, self-service access for all devices.

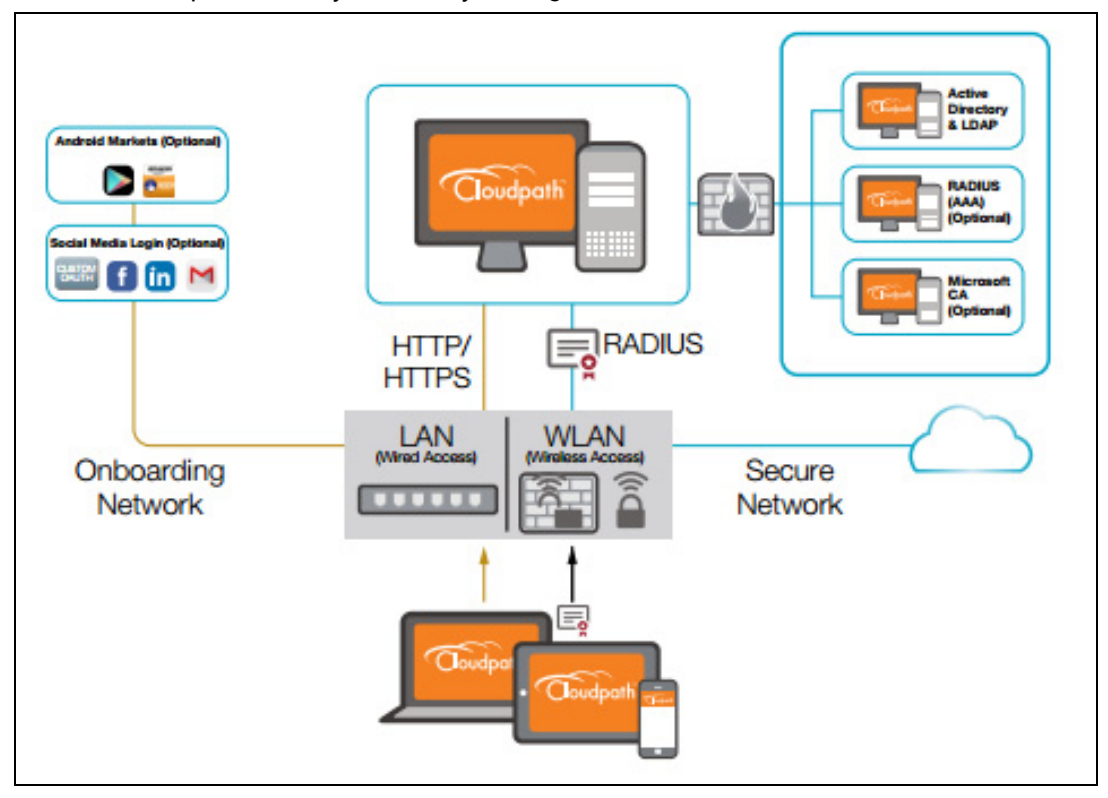

#### FIGURE 1. Cloudpath Security and Policy Management Platform

## Setting Up the Facebook Application

Before configuring the Enrollment System for third-party authentication, you must set up the Facebook application.

### What You Need

- Facebook login credentials
- Name and Namespace for your application
- Display Name for your application
- Domain and Website URL for your application

## **Facebook App Configuration**

This section describes how to create the Facebook application to use with the Enrollment System.

#### Create the New App

- 1. Go to http://developer.facebook.com.
- 2. Log in using your Facebook credentials.
- 3. From the My Apps tab, select Add a New App.
- 4. On the Add a New App page, select Website. This automatically brings up the Quick Start for Website wizard.
- 5. Do not use the Quick Start Wizard. Instead, on the top right of the Quick Start, click Skip and Create ID.
- 6. Enter the Display Name, Contact Email, and select a Category for the app.
- Click Create App ID.
- 8. Complete the Security Check.
- 9. Select the Dashboard tab, which displays the App ID and App Secret.

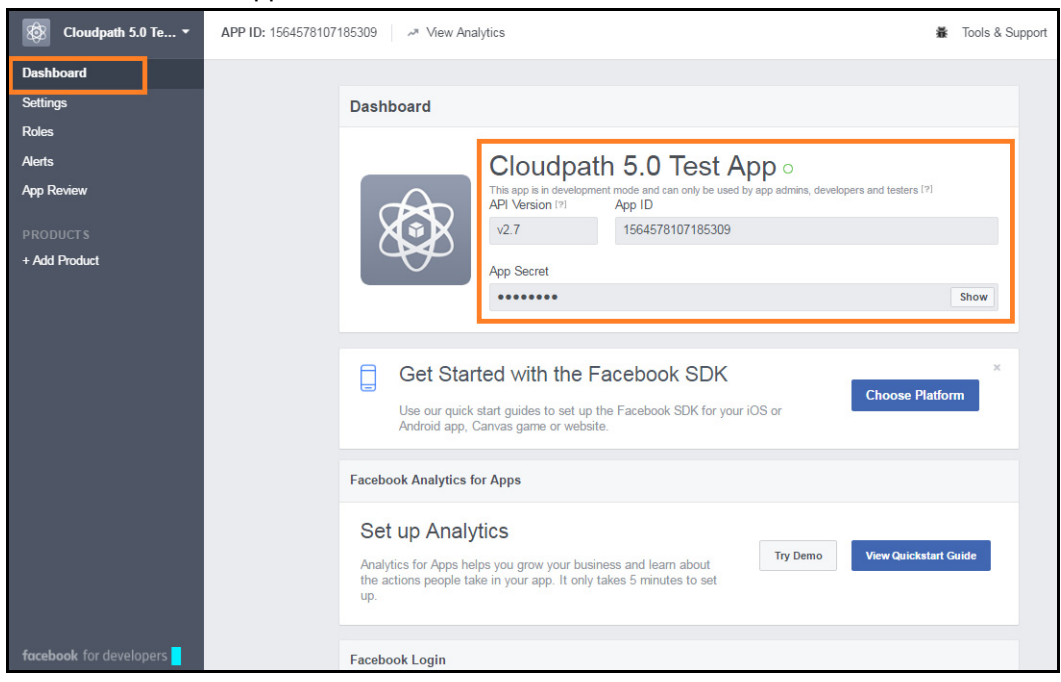

FIGURE 2. Facebook Apps Dashboard

#### Tip >>

Make note of your **App ID** and **App Secret**. You need this information to set up the Facebook authentication within the Enrollment System.

#### **Configure Basic App Settings**

- 1. Select the Settings tab.
- 2. Enter the Namespace, App Domain(s) and Contact Email for your application.
- 3. Click Add Platform.

| FIGURE 3. | Basic | Settings |
|-----------|-------|----------|
|-----------|-------|----------|

| App ID                                              | App Secret                                        |             |
|-----------------------------------------------------|---------------------------------------------------|-------------|
| 1564578107185309                                    | •••••                                             | Show        |
| Display Name                                        | Namespace                                         |             |
| Cloudpath 5.0 Test App                              |                                                   |             |
| App Domains                                         | Contact Email                                     |             |
|                                                     | eichel.anna@gmail.com                             |             |
| Privacy Policy URL                                  | Terms of Service URL                              |             |
| Privacy policy for Login dialog and App Details     | Terms of Service for Login dialog and App Details |             |
| App Icon                                            | Category                                          |             |
| 1024 x 1024                                         |                                                   |             |
| lebsite                                             |                                                   | Quick Start |
| Site URL                                            |                                                   |             |
| https://anna40.cloudpath.net/enroll/Anna40TestBVT/F | Production/facebook                               |             |
|                                                     |                                                   |             |

4. On the Select Platform window, select Website.

4

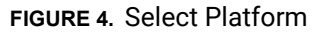

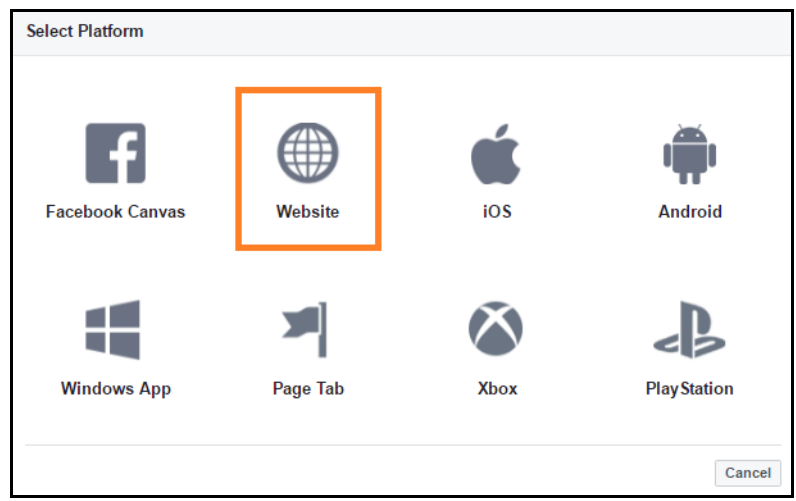

 Enter the Site URL for your site. The URL format should be similar to https://test.company.com/ enroll/Test/Production/facebook

#### Note >>

The *Site URL* for your app is displayed on the OAuth Authentication server page, in the Facebook section. See the Cloudpath Configuration for details.

6. Click Save Changes.

#### Note >>

Your changes may take several minutes to propagate to all servers.

#### Valid OAuth Redirect URI

During testing, the Facebook application worked correctly for third-party authentication without the *Valid OAuth redirect URI* configured in the application, as long as the *Site URL* (see Step 4 above) was configured. However, the Facebook application shows an error if the *Valid OAuth redirect URI* is not configured for the Facebook app.

To add the Valid OAuth redirect URI:

1. Navigate to the Products tab, select Facebook Login, and Settings.

#### Note >>

If there is no Facebook Login tab, use the Add Product button to add it.

5

| 🔞 Cloudpath 5.0 Te 🔹    | APP ID: 1564578107185309 - * View Analytics                                                                                                    | 🕷 Tools & Support Docs 🎬 |
|-------------------------|----------------------------------------------------------------------------------------------------|--------------------------|
| Dashboard               |                                                                                                    |                          |
| Settings                | Client OAuth Settings                                                                                                    |                          |
| Roles                   |                                                                                                    |                          |
| Alerts                  | Ve Client OAuth Login<br>Enables the standard OAuth client token flow. Secure your application and prevent abuse by looking down which                                                                                                    |                          |
| App Review              | token redirect URIs are allowed with the options below. Disable globally if not used. [?]                                                                                                    |                          |
| PRODUCTS                | Yes         Web OAuth Login         Force Web OAuth Reauthentication           Enables web based OAuth client login for<br>building autom login flows. (?)         Force Web Doauth Reauthentication                                                                                                    |                          |
| Facebook Login          | web. [7]                                                                                                    |                          |
| Settings<br>Quickstart  | Probedded Browser OAuth Login<br>Emables browser control redirect uni for<br>Outhr facts figure. (7)                                                                                                    |                          |
| + Add Product           | Valid OAuth redirect URIs                                                                                                    |                          |
|                         | https://anna40.cloudoath.net/enroll/Anna40TestBVT/Production/facebook >                                                                                                    |                          |
|                         |                                                                                                    |                          |
|                         | Login from Devices Login from Devices Control to Control to Contro |                          |
|                         |                                                                                                    |                          |
| ▶                       | Deauthorize                                                                                                    |                          |
|                         |                                                                                                    |                          |
|                         | Deauthorize Callback URL                                                                                                    |                          |
|                         | What should we ping when a user deauthorizes your app?                                                                                                    |                          |
|                         |                                                                                                    |                          |
|                         |                                                                                                    |                          |
|                         |                                                                                                    |                          |
|                         |                                                                                                    |                          |
|                         |                                                                                                    |                          |
|                         |                                                                                                    |                          |
|                         |                                                                                                    |                          |
| facebook for developers |                                                                                                    | Discard Save Changes     |

FIGURE 5. Facebook Login Tab

2. Enter the Valid OAuth redirect URI for the Facebook application.

The format should be similar to *https://test.company.com/enroll/Test/Production/facebook*. The *Valid OAuth redirect URI* for your app is displayed on the OAuth Authentication server page, in the Facebook section, and is the same value as was entered for the *Site URL*. See the Cloudpath Configuration for details.

## **Setting Up Cloudpath for Facebook Authentication**

After the Facebook application is set up, you configure an authentication step in the Enrollment System to prompt the user for the Facebook credentials.

## What You Need

- Facebook App ID
- Facebook App Secret
- (Optional) Scope parameters, Event ID, and Liked Page ID for your Facebook application

## **Cloudpath Configuration**

This section describes how to add a step to the enrollment workflow to authenticate a user using a Facebook application.

#### How to Add Third-Party Authentication to the Workflow

- 1. Create an enrollment workflow for third-party authentication.
- 2. Add an enrollment step that prompts the user to authenticate through a third-party source.
- 3. Select Create a new configuration.

The *Third-Party Authentication Setup* page allows you to specify which third-party sources are allowed as well as API information related to those sources.

4. Enter the Name and Description of this configuration.

| Third-Party Authentication Setup |                                                                                                    | Cancel < Back Save                      |  |
|----------------------------------|----------------------------------------------------------------------------------------------------|-----------------------------------------|--|
|                                  |                                                                                                    |                                         |  |
| Reference Information            |                                                                                                    |                                         |  |
| • Name:                          | FB Authentication Server                                                                                       | *                                       |  |
| Description:                     |                                                                                                    |                                         |  |
| <b>+</b>                         |                                                                                                    |                                         |  |
|                                  |                                                                                                    |                                         |  |
| Facebook Configuration           |                                                                                                    |                                         |  |
| Facebook Supported?              | •                                                                                                    |                                         |  |
| Instructions:                    | The Facebook Developer's Console is available at https://developers.face                                       | book.com. Within My Apps,               |  |
|                                  | create a new app for a website, and Create App ID. You will need the Ap                                        | p ID and App Secret.                    |  |
|                                  | - Construct S.B. So., * APP-ID: 158-578107155308 - P. Van Antiples                                             | <ul> <li>Tools &amp; Support</li> </ul> |  |
|                                  | Dubbeard                                                                                                    |                                         |  |
|                                  | Rdee                                                                                                    |                                         |  |
|                                  | App Basing                                                                                                    | 21 related to a requ                    |  |
|                                  | PRODUCTS 47 MINUT 1 APP R0                                                                                     |                                         |  |
|                                  | + Add Pootest                                                                                                  | Dow.                                    |  |
|                                  | • • • • • • • • • • • • • • • • • • •                                                                          |                                         |  |
|                                  | Get Started with the Facebook SDK                                                                              | Choose Platteen                         |  |
|                                  | Use our quick start guides to set up the Facebook SDK for your iOS or<br>Audioid app. Canvais game or wolcide. |                                         |  |
|                                  | Fectbook Login                                                                                                 |                                         |  |
|                                  | Active Login Derrs Trend                                                                                       |                                         |  |
|                                  |                                                                                                    | 💌 Paridij Mas.                          |  |
|                                  |                                                                                                    | 9040, K2%.                              |  |
|                                  |                                                                                                    | Code Active II.                         |  |
| App ID:                          |                                                                                                    |                                         |  |
| Secret:                          |                                                                                                    |                                         |  |
| Scores                           |                                                                                                    |                                         |  |
| Scope.                           |                                                                                                    |                                         |  |
|                                  |                                                                                                    |                                         |  |
| Liked Page ID:                   |                                                                                                    |                                         |  |
| Redirect URL:                    | L: Facebook will need a Website "Site URL" to redirect to. This must a the full enrollment URL +               |                                         |  |
|                                  | "/facebook", such as https://test71.cloudpath.net/enroll/Regression/Test                                       | /facebook.                              |  |
|                                  | Based on the current deployment locations, the Site (ID), should be one of                                     | 15.                                     |  |
|                                  | https://anna40.cloudpath.net/enroll/Anna40TestBVT/Producti                                                     | ion/facebook                            |  |
|                                  |                                                                                                    |                                         |  |
| Google Configuration             |                                                                                                    |                                         |  |
| Google Supported?                | 0                                                                                                    |                                         |  |
| LinkedIn Configuration           |                                                                                                    |                                         |  |
| 🗄 LinkedIn Supported?            |                                                                                                    |                                         |  |
| Custom OAuth 2.0                 |                                                                                                    |                                         |  |
| Custom Oauth 2.0 Configuration   |                                                                                                    |                                         |  |
|                                  |                                                                                                    |                                         |  |

FIGURE 6. Enrollment System Third-Party Authentication Setup

- 5. In the Facebook Configuration section, check the *Facebook Supported*? box and complete the following fields:
  - App ID The App ID from the Facebook application you just created.

- Secret The App Secret from the Facebook application you just created.
- Optional settings:

-**Scope** - A comma separated list of permission names that allows the application to read or write additional data (such as email or user\_group) from the Facebook application. If scope is left blank, you can only obtain the *Facebook profile ID*, *URL*, and *Name*.

-**Event ID** and **Liked Page ID** - Allows the application to provide additional information about the user. The *Scope* must include *user\_likes* to use *Liked Page ID*, and *user\_events* to use *Event ID*. Adding a user\_event (or user\_likes) in the Scope allows you to create a filter in the workflow based on whether a user is in the user\_event (or user\_likes) group. See the Identity Information in the Enrollment Record to view the User Groups.

#### Tip >>

To obtain the *Event ID* or *Page ID*, right-click on the FB page or event and *View Page Source*, then search for the string *event\_id* or *page\_id*.

6. Click Save. The Facebook authentication step is added to your enrollment workflow.

#### FIGURE 7. Enrollment System Workflow

| Workflow Test                                         | Workflow View: Workflow Look & Feel Properties                                                                                                    |           | × |
|-------------------------------------------------------|----------------------------------------------------------------------------------------------------|-----------|---|
| A workflow defir<br>of messages to<br>Each item belov | the sequence a user must go through to register and connect to the network. This includes the display<br>the user, the acceptance of use policies, and authentication of the user and/or device.<br>y represent a step within the process. To add additional steps, click the insert arrow on the left side of row. |           |   |
| Step 1:                                               | Require the user to accept the AUP Welcome Message and AUP                                                                                                    | JXQ       |   |
| Step 2:                                               | Split users by: X Visitors Employees                                                                                                    | .∥ ≣ X Q, |   |
| Step 3:                                               | Authenticate the user via Facebook Authentication                                                                                                    | JX Q      |   |
| Result:                                               | Move user to BVT ES With TLS and assign certificate using Client Template.                                                                                                    | I         |   |
|                                                       |                                                                                                    |           |   |

### **User Experience**

During the enrollment process, the user is prompted to authenticate using their Facebook credentials.

| FIGURE 8. | Authenticate | Using | Facebook |
|-----------|--------------|-------|----------|
|-----------|--------------|-------|----------|

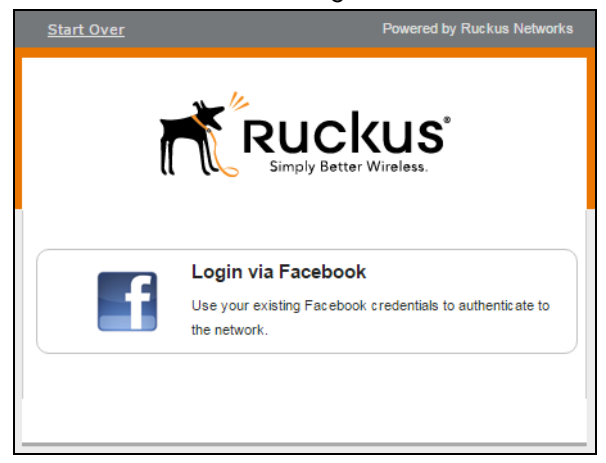

- If the user is logged into Facebook, the enrollment continues.
- If the user is not logged into Facebook, they are prompted to log in, and after a successful authentication, redirected back to Cloudpath to continue with the enrollment process.

## **Additional Documentation**

You can find more information in the Cloudpath configuration guides, located on the left-menu *Support* tab of the Cloudpath Admin UI.